HTML&CSS コーディング・プラクティスブック 5

# 作例のポイント

Case Study Points

「HTML&CSS コーディング・プラクティスブック 5」の作例におけるポイントや使用するテクニックなどについてまとめましたので、参考にしてください。

#### 総括

今回作成するページは装飾的な要素が多く、他のパーツに合わせたサイズ調整、重なり順、 配置などについても細かく指示されています。レスポンシブも含めてレイアウトを実現す るのは難しく見えてしまいます。

ただし、IE対応は不要なため、CSSグリッドを使うことが可能です。そのため、今回のコー ディングでは、新しいツールである「CSSグリッド」をいかに使いこなすかがポイントと なっています。

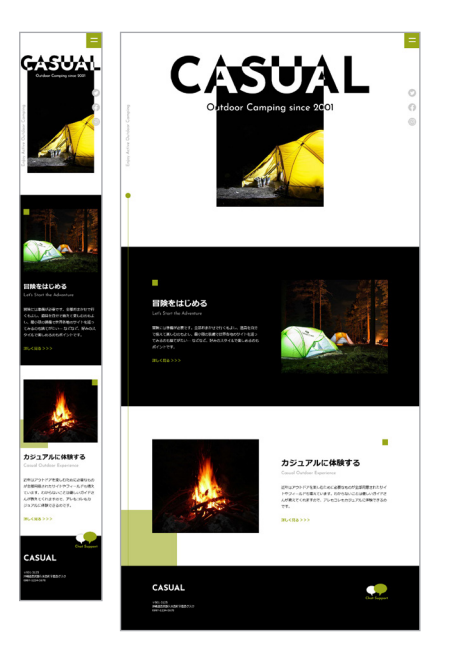

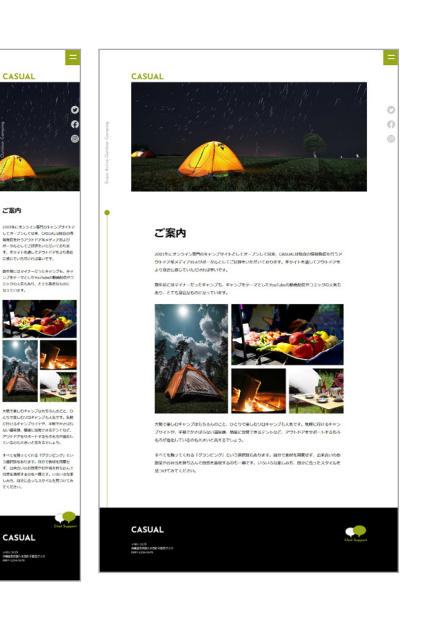

# デザインカンプを作るためにデザイナーが使用したガイドやグリッドを そのままCSSグリッドで使う

CSS グリッドでは「どのような構造のグリッドを作ってレイアウトをコントロールするか」 を考えるのが難しいのですが、今回のデザインカンプには、デザイナーがレイアウトをコン トロールするために使用したガイドやグリッドが含まれています。

デザインツールで使用されるガイドやグリッドは、そのものずばり「パーツの配置やレイア ウトを整えるためのもの」です。そのため、こうしたガイドやグリッドと同じ構造のライン を CSS グリッドで作成し、カンプと同じようにラインに沿ってパーツを配置していくこと で、効率よくレイアウトを形にしていきます。

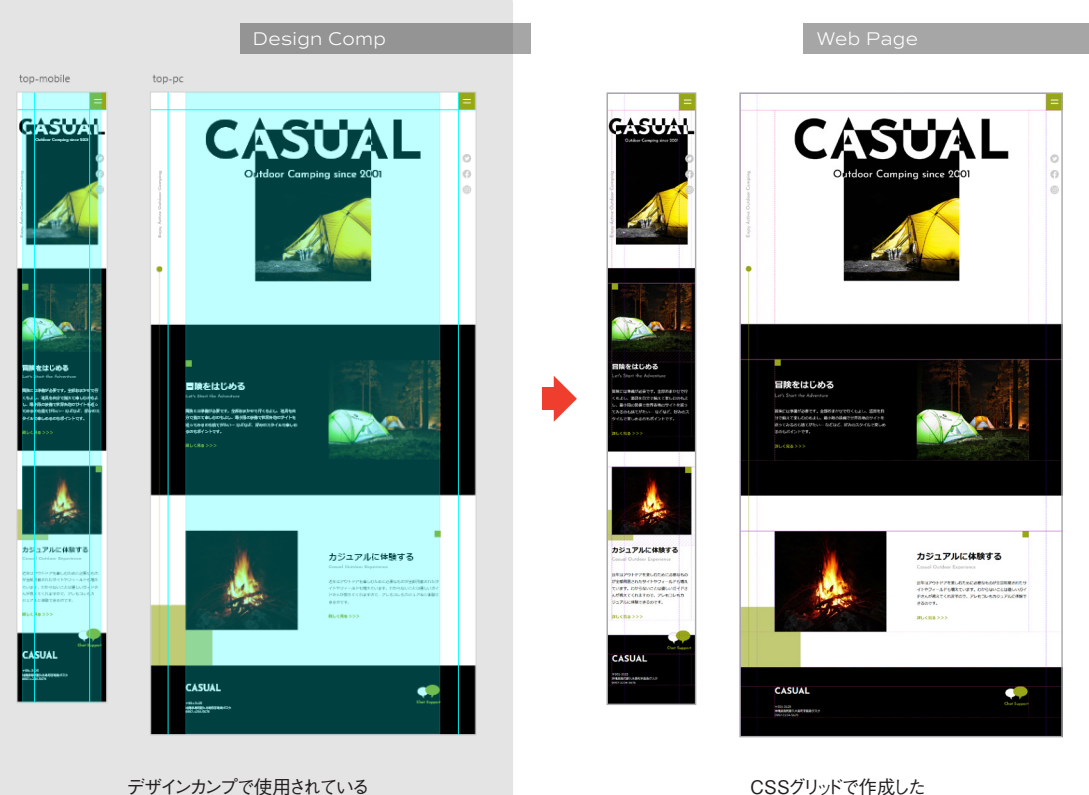

ガイドやグリッド。

CSSグリッドで作成した ライン。

# 1つのグリッドですべてのレイアウトをコントロールしない & グリッドはできるだけシンプルな構造にする

1つのグリッドですべてのレイアウトをコントロールしようとすると、グリッドの構造が複雑 になり、設定の管理も難しくなります。そのため、ページ全体の枠組みは「ページグリッド」 で、メインコンテンツを構成する各パーツは「パーツグリッド」でレイアウトします。この とき、グリッドは最低限必要なラインで構成し、できるだけシンプルな構造になるように しています。

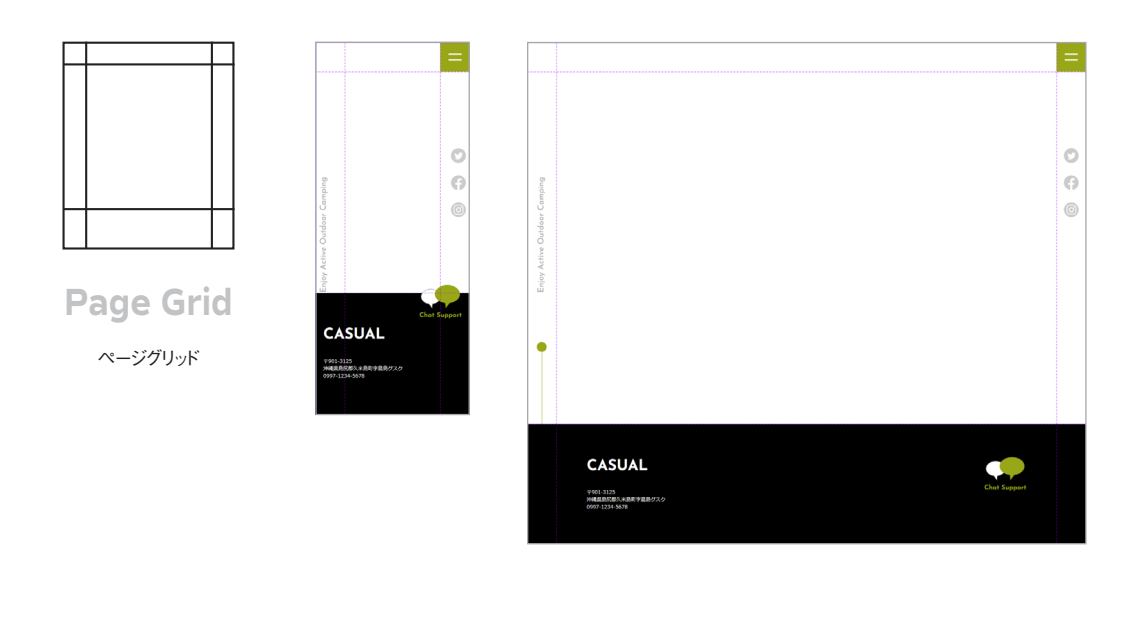

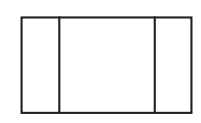

Parts Grid

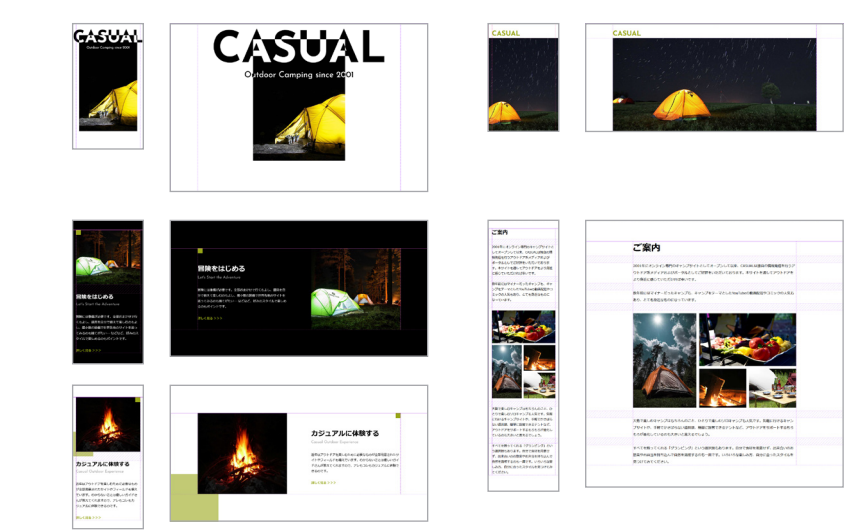

#### CSSグリッドで重ねる

CSS グリッドでは position を使わなくても、配置先を揃えることでパーツを重ねるこ とができます。これを利用して次のようにメインコンテンツを配置し、ページグリッドでレ イアウトした装飾パーツを重ねてページを完成させます。グラフィックソフトのレイヤー機 能のような感覚で使えるとも言えます。

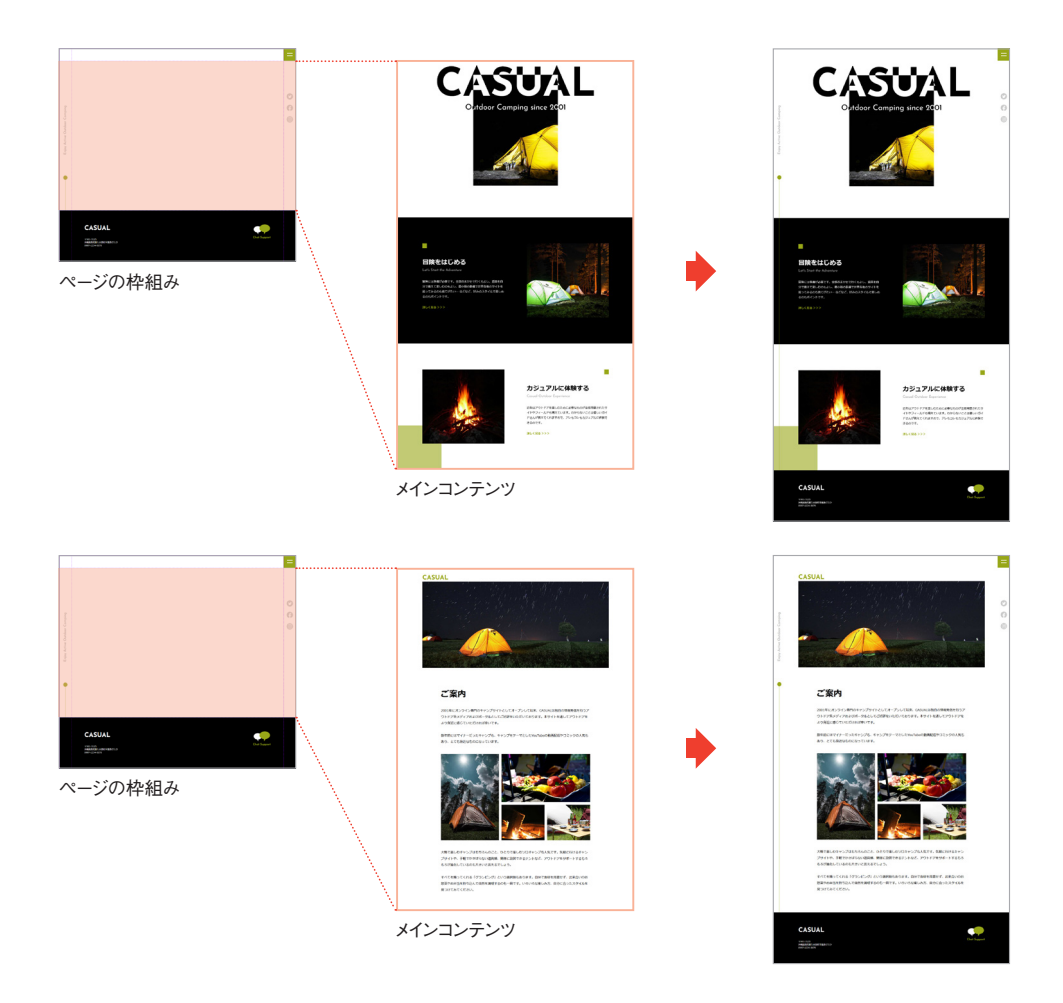

## メインコンテンツに合わせて装飾用のラインの 長さを変える

CSS グリッドでは行列のサイズを配置したパーツに合わせ ることができます。同時に、パーツ側のサイズを配置先 の行列に合わせることもできます。これを利用し、装飾 用の丸付きラインの長さ(高さ)がメインコンテンツに合 わせて伸縮するように設定します。

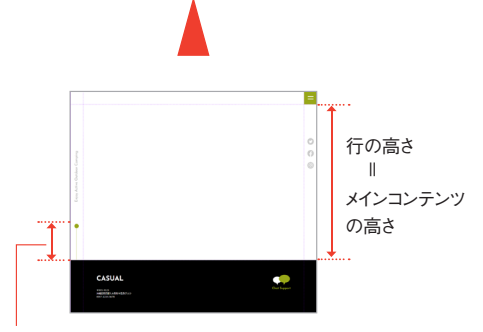

装飾用のラインの長さ

## 左右の余白もグリッドで管理する

左右の余白をグリッドで管理するかどうかは、ケース・バイ・ケースです。今回は各パー ツのレイアウトがシンプルであることと、余白部分に配置したい要素もあることから、3 列のグリッドを作成し、1列目と3列目で余白を管理しています。

ページグリッドでは左右の余白サイズは固定ですが、パーツグリッドでは次のように3段 階でサイズが変わるように設定します。

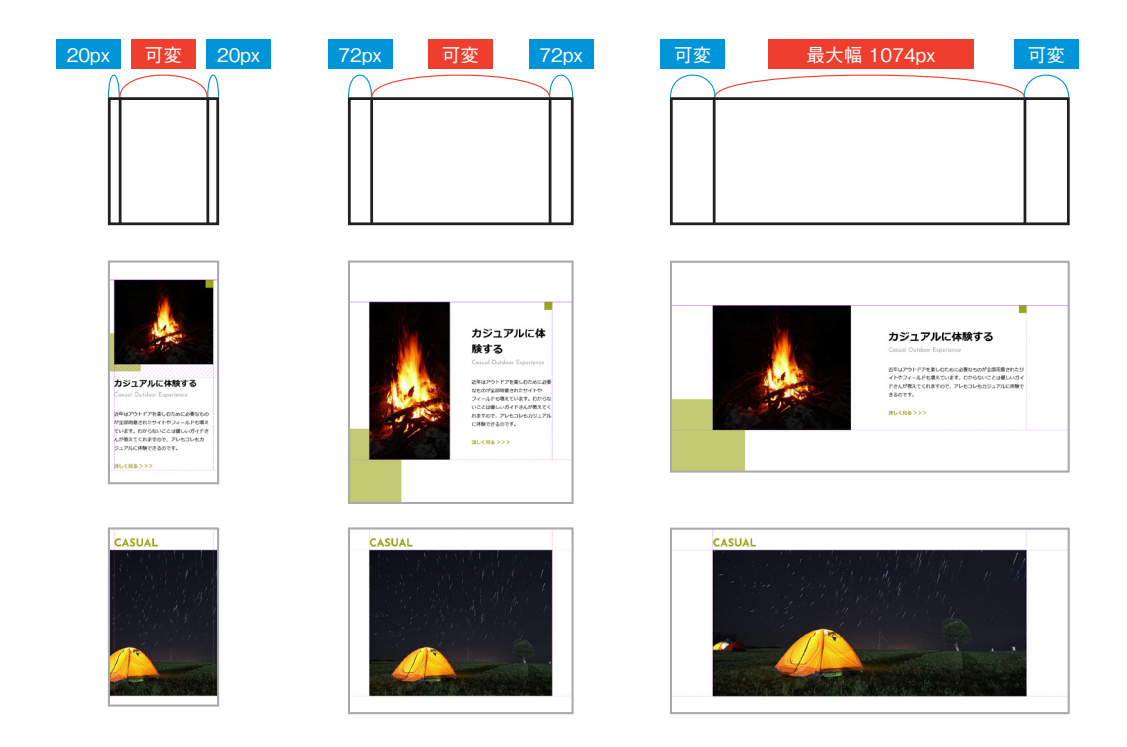

# 常にページの左端まで表示した形でレスポンシブにする

緑色の四角形は一部分を画像と重ね、常にページの左端まで表示した形で横幅を可変に します。これを実現するため、四角形はグリッドの1列目に配置し、列に合わせた横幅で 表示するように設定しています。

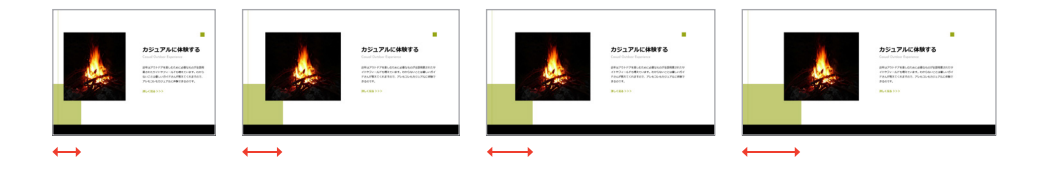

## 敷き詰める系のレイアウトにグリッドエリアを利用する

ギャラリーの画像はレスポンシブで配置を変える必要がありますが、画像同士を重ねたり する必要はありません。そのため、CSS グリッドに用意された機能の1つである、敷き 詰める系のレイアウトに適した「グリッドエリア」を利用して設定しています。

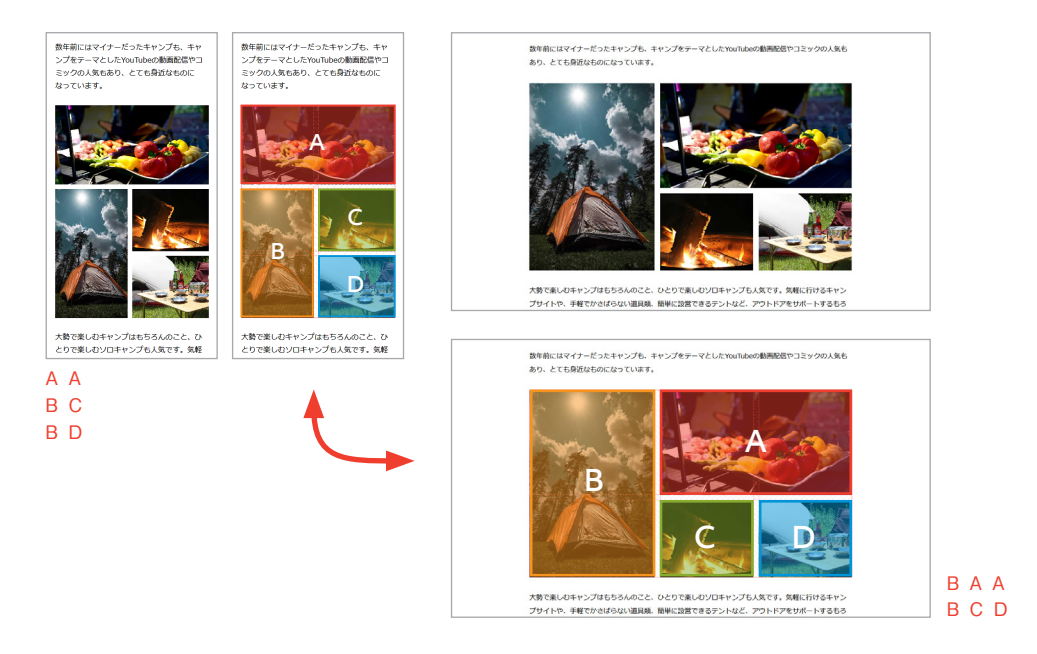

## ギャップで間隔を調整する

画像やテキストの間隔を調整する際には、CSS グリッドのギャップで余白を挿入して います。

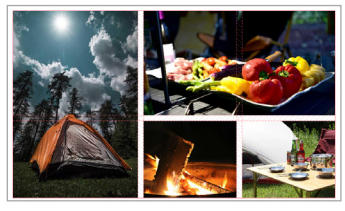

画像の間にギャップを挿入。

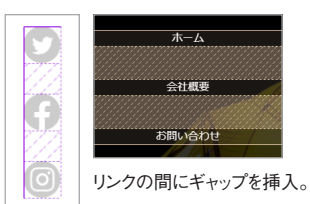

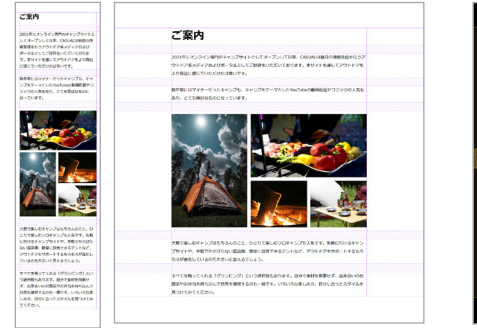

見出しや段落の間にギャップを挿入。

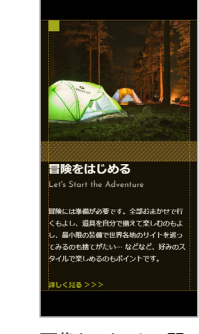

画像とテキストの間に ギャップを挿入。

#### 縦横中央に配置する

縦横中央に配置したいときにも CSS グリッドを使用しています。

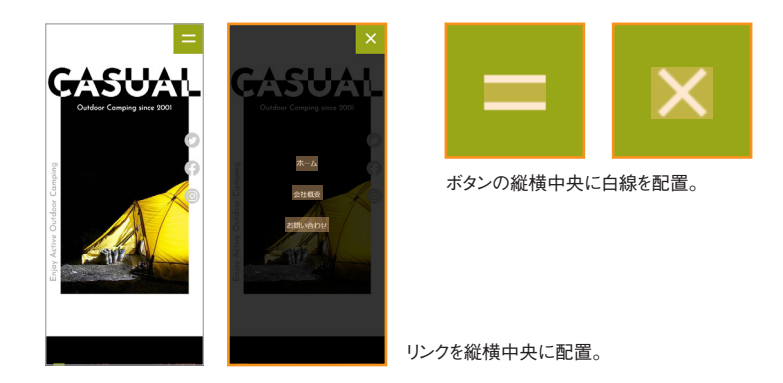

## テキストが重なった部分を白黒反転する

ヒーローヘッダーでは CSS グリッドを使ってテキストと画像を重ね、CSS の mixblend-mode を使ってテキストが重なった部分を白黒反転しています。

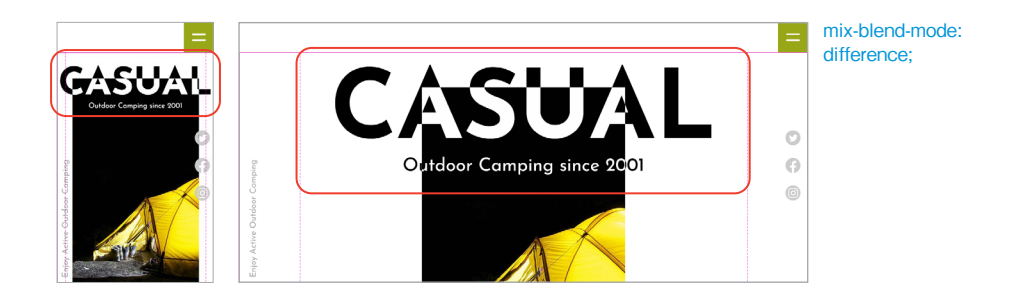

## Windows環境のブラウザでは常にスクロールバーを表示する

Windows 環境のブラウザでは常にスクロール バーを表示し、メニューの開閉でページの横幅が 変わり、レイアウトがカクつくのを防ぎます。 ただし、モバイルデバイスでの表示に影響す るのを防ぐため、この設定はメディアクエリの 「pointer」と「hover」を利用し、PC 環境 のブラウザのみに適用します。

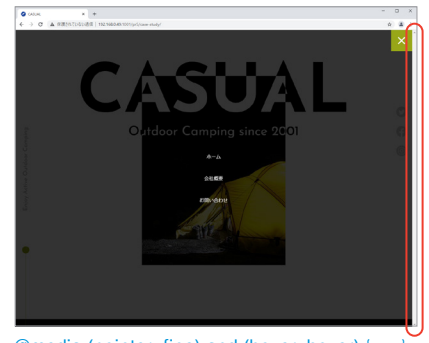

@media (pointer: fine) and (hover: hover) { ····